<u>Pre-Validation Training is the Soldier's responsibility and should be completed prior to arrival at the CRC</u>. All tasks are required to the prescribed level of learning (i.e. watch a video, view a briefing, successfully complete an on-line quiz, etc.). If not complete, personal time will be limited. Individuals who arrive at the CRCs without pre-certification will receive the required training at the CRC. Successful completion of each block of instruction provided will render the user a self-validation completion certificate. Soldiers must bring copies of their certificates with them to the CRC. The CRC will ensure that all necessary training is conducted prior to deployment.

NOTE: If you experience difficulties with accessing any links to CBTs, please contact CRC Operations at 915-568-6694.

|     | Computer Based training (CBT) Task List 1                                                                                                    |
|-----|----------------------------------------------------------------------------------------------------|
|     | Level 1 Antiterrorism Awareness Training                                                                                                    |
|     | Log into JKO: <u>https://jkodirect.jten.mil/</u> with your DOD CAC or Username Password. Click on the "Course                                                                                                |
| 1   | Catalog" tab. Enter "JS-US007" in the course number search box. Click the "Enroll" button. Click the "My                                                                                                    |
|     | I raining" tab. Click the "Launch" button. Complete Training. Print certificate                                                                                                    |
|     | Log into https://mi.ellc.learn.army.mil.Click.Courses.Click "Browse Course Catalog." Search for                                                                                                    |
|     | "BIOMETRICS." Click "GO" to search. Hover on 301 NSTIDBIO 2015 012 15 N. Drop-down arrow will                                                                                                    |
|     | display. Click on drop-down arrow and click on "Enroll." Click "Submit" on Self Enrollment page. Click on                                                                                                    |
|     | "Introductions to Biometrics to "Launch Course." Complete Training. Exit out of pop up. Your                                                                                                    |
| 2   | completion certificate will be emailed to you within the next 24 hours. Or click "My Certificates" to print                                                                                                  |
| 2   | certificate. NOTE: may take 24 hours.                                                                                                    |
|     | Cross Domain Violations (CDV) Brief (FORSCOW/ .pdf):                                                                                                    |
| 3   | Click link: click heading link: open read and print off last page: SEE CRC staff for your certificate                                                                                                    |
|     | Country In Perspective (Familiarization/ DLIFLC)                                                                                                    |
|     | Go to http://fieldsupport.dliflc.edu/productList.aspx Click" Countries in Perspective." Click "Country" select                                                                                               |
|     | the deployment country location. Click "(Country name) in Perspective." Go through course material. Take                                                                                                    |
| 4   | assessment, Print Certificate                                                                                                    |
|     | DoD Cyber/ Information Assurance Training                                                                                                    |
| 5a  | complete training. Close training windows. Click to take exam. Print Certificate                                                                                                    |
| 50  | DoD Cyber Awareness Challenge                                                                                                    |
|     | Log into JKO: https://jkodirect.jten.mil/ with your DOD CAC or Username Password. Click on the "Course                                                                                                    |
| Or  | Catalog" tab. Enter "US 1364" in the course number search box. Click the "Enroll" button. Click the "My                                                                                                    |
| 5b  | Training" tab. Click the "Launch" button. Complete Training. Print certificate                                                                                                    |
|     | Discharge of Classified Information (DCI) Awareness Brief FORSCOM / .pdf)                                                                                                    |
| 6   | NOTE: Some personnel are experiencing difficulties accessing PDF. This CBT can be done at CRC<br>Click link: click beading link: open read and print off last page: SEE CRC staff for your certificate       |
| -   | General Orders (CAR) (Certificate):                                                                                                    |
|     | Click link - Click heading link - Click "Save As" - Select the desktop as your save location by                                                                                                    |
|     | clicking the down arrow that appears General Orders in the location bar at the top of the window -                                                                                                    |
| 7   | Click save - Open, read, and print off both pages – Print Name, Sign Name and Date                                                                                                    |
|     | Hot & Cold Weather Injury Prevention:                                                                                                    |
|     | NOTE: Some personnel are experiencing difficulties accessing PDF. This CBT can be done at CRC<br>Follow website Choose - Cold & Hot Weather Injury Provention Virtual Mission Proparation (VMP) -            |
| 8   | Follow the instruction and complete Training. Print certificate                                                                                                    |
|     | ISOPREP LINK AKO account or CAC Required                                                                                                    |
| 9   | Personnel Recovery Mission Software - PRO-File NOTICE AND CONSENT LOG-ON BANNER                                                                                                    |
|     | TBI Concussion PRE-Deployment Training for Soldiers AKO account or CAC Required                                                                                                    |
|     | Log into ALMS: <u>https://www.lms.army.mil</u> with your DOD CAC or Username Password. Click Search tab,                                                                                                    |
|     | enter Concussion PRE-Deployment Training for Soldiers" click the "search" button. Click "Begin<br>registration" then "Complete registration". Note: May take 24 hours to register. Click "assigned learning" |
|     | Tab. Sort by "Registration Date" Select the above course. Click the (+) plus sign next to the topic title to                                                                                                 |
| 10a | access the Launch buttons. Select "Launch Content" Complete Training. Print Certificate                                                                                                    |
| •   | Theater Specific Individual Readiness Training (TSIRT) Requirements                                                                                                    |

|     | Traumatic Brain Injury (TBI) Video                                                                                 |
|-----|----------------------------------------------------------------------------------------------------|
|     | Log into IKO: https://ikodiroct.itop.mil/.with.your.DOD.CAC.or.Username.Password.Click.on.the "Course              |
| Or  | Catalog" tab. Enter "USA35" in the course number search box. Click the "Enroll" button. Click the "My              |
| 10h | Training" tab. Click the "Launch" button. Complete Training. Print certificate                                     |
| 100 | Operations Security (OBSEC) Awareness                                                                              |
|     | Operations Security (OFSEC) Awareness                                                                              |
| 112 | training Print cortificate                                                                                         |
| 110 | Charactions Security (OBSEC) Annual Betracher Course                                                               |
|     | Operations Security (OFSEC) Annual Refresher Course                                                                |
| Or  | Log into JKO. <u>https://kodifect.iten.mi/</u> with your DOD CAC of Osemanie Password. Click on the Course         |
| 11h | Catalog tab. Enter ECJ0-110-N in the course number search box. Click the Enroll button. Click the                  |
| 110 | Ny fraining tab. Click the Launch button. Complete fraining. Print certificate                                     |
|     | Deployers going to Countries with Islamic Cultures                                                                 |
|     | Lag into IKO: https://ikodirect.itep.mil/.with.your.DOD.CAC.or.Learname.Decouverd.Click.on.the "Course             |
|     | Log into JKO: <u>https://jkodirect.iten.mi/</u> with your DOD CAC or Username Password. Click on the Course        |
| 12  | Catalog tab. Enter J/SN-UST19/ In the course number search box. Click the Enroll button. Click the                 |
| 12  | "My Training" tab. Click the "Launch" button. Complete Training. Print certificate                                 |
|     | SERE 100.2/Education and training in support of Code of Conduct                                                    |
|     | Log Into JKO: <u>https://jkodirect.jten.mi/</u> with your DOD CAC or Username Password. Click on the Course        |
| 10  | Catalog" tab. Enter "J31A-US1329" in the course number search box. Click the "Enroll" button. Click the            |
| 13  | "My Training" tab. Click the "Launch" button. Complete Training. Print certificate                                 |
|     | Sexual Harassment/ Assault Response & Prevention (SHARP)- SSFY15/ AKO account of CAC                               |
|     | Required Log Into ALMS: <u>https://www.ims.army.mil</u> with your DOD CAC or Username Password. Click              |
|     | Search tab, enter "Sexual Harassment/Assault Response and Prevention Standing Strong Training" click               |
|     | the "search" button. Click on course with "SSFY 15/3" "Begin registration", then "Complete registration".          |
|     | Note: May take 24 hours to register. Click "assigned learning" Lab. Sort by "Registration Date" Select the         |
| 14  | above course. Click the (+) plus sign next to the topic title to access the Launch buttons. Select "Launch         |
| 14  | Content' Complete Training. Print Certificate                                                                      |
|     | TARP- U.S. Army Inreat Awareness and Reporting Program AKO account or CAC Required                                 |
|     | Log into ALMS: <u>https://www.ims.army.mil</u> with your DOD CAC or Username Password. Click Search tab,           |
|     | enter " U. S. Army Inreat Awareness Program (IARP) Course (Version: A "click the "search" button. Click            |
|     | "Begin registration" then "Complete registration". Note: May take 24 hours to register. Click "assigned            |
| 1 Г | learning" Tab. Sort by "Registration Date" Select the above course. Click the (+) plus sign next to the topic      |
| 15  | title to access the Launch buttons. Select "Launch Content" Complete Training. Print Certificate                   |
|     | Combating Trafficking In Persons (CTIP) AKO account of CAC Required                                                |
|     | Log into ALMS: <u>https://www.ims.army.mil</u> with your DOD CAC or Username Password. Click Search tab,           |
|     | enter "Trafficking" click the "search" button. Click "Begin registration" then "Complete registration". Note:      |
|     | May take 24 hours to register. Click "assigned learning" Tab. Sort by "Registration Date" Select the above         |
| 10- | course. Click the (+) plus sign next to the topic title to access the Launch buttons. Select "Launch Content"      |
| 109 | Complete Training. Print Certificate                                                                               |
|     | Combating Trafficking In Persons (CTIP) Annual Awareness Web Based Training                                        |
| Or  | Log into JKO: <u>https://jkodirect.jten.mil/</u> with your DOD CAC or Username Password. Click on the "Course      |
| 10  | Catalog <sup>®</sup> tab. Enter "US1328" in the course number search box. Click the "Enroll" button. Click the "My |
| 100 | Training" tab. Click the "Launch" button. Complete Training. Print certificate                                     |
|     | PUHA- Pre-Deployment Health Assessment- DD2795AKO Account or CAC Required                                          |
|     | Go to <u>https://rc.mods.army.mil/MHA/default.aspx</u> Click yellow "Login in with CAC" using DOD Cert. Click      |
| 17  | "DD 2795" button. Click "Start new survey" button. Once completed you do NOT need to print out the                 |
| 1/  | accument, it will be electronically sent to Medical. Note: May be done 120 days prior                              |

|   | Computer Based training (CBT) Task List 1                                                               |
|---|----------------------------------------------------------------------------------------------------|
|   | CENTCOM AOR ADDITIONAL REQUIREMENTS                                                                     |
|   | Armed Personnel Only: Introduction To Non-Lethal Weapons                                                |
|   | Log into JKO: https://jkodirect.jten.mil/ with your DOD CAC or Username Password. Click on the "Course  |
|   | Catalog" tab. Enter "J3OP-US1236" in the course number search box. Click the "Enroll" button. Click the |
| 1 | "My Training" tab. Click the "Launch" button. Complete Training. Print certificate                      |
|   | Counterinsurgency (COIN) Course                                                                         |
|   | Log into JKO: https://jkodirect.jten.mil/ with your DOD CAC or Username Password. Click on the "Course  |
|   | Catalog" tab. Enter "J3OP-US624" in the course number search box. Click the "Enroll" button. Click the  |
| 2 | "My Training" tab. Click the "Launch" button. Complete Training. Print certificate                      |

Theater Specific Individual Readiness Training (TSIRT) Requirements

|   | COIN Knowledge Assessment ** MILITARY AND DoD CIVILIANS ONLY**                                                        |
|---|----------------------------------------------------------------------------------------------------|
|   | Log into JKO: https://jkodirect.jten.mil/ with your DOD CAC or Username Password. Click on the "Course                |
|   | Catalog" tab. Enter "US763" in the course number search box. Click the "Enroll" button. Click the "My                 |
| 3 | Training" tab. Click the "Launch" button. Complete Training. Print certificate                                        |
|   | USCENTCOM Moderate Risk of Isolation (MRI) JKO/ CEN-2012-001 (Certificate):                                           |
|   | Click on the JKO link - Click ok and login with your DOD CAC cert Update information it needed - Click on the "Course |
|   | Catalog" tab Enter "CENTCOM" or course number "CEN-2012-001" in the course number search box Click the "Enroll"       |
| 4 | button - Click the "My Training" tab - Click the "Launch button – Complete Training - Print certificate               |

# Computer Based training (CBT) Task List 1 SOUTHCOM AOR ADDITIONAL REQUIREMENTS

Human Rights Awareness Education Training

Log into JKO: <u>https://jkodirect.jten.mil/</u> with your DOD CAC or Username Password. Click on the "Course Catalog" tab. Enter "J3SN-US649-HB" in the course number search box. Click the "Enroll" button. Click the "My Training" tab. Click the "Launch" button. Complete Training. Print certificate 1

- USSOUTHCOM General Order #1 (Pentagon/.pdf memorandum):
- 2 Click link - Read document, print, sign, and date.

## Computer Based training (CBT) Task List 1 **AFRICOM AOR ADDITIONAL REQUIREMENTS**

AFRICOM Culture Awareness Requirement JKO - VCAT

Log into JKO: https://jkodirect.jten.mil/ with your DOD CAC or Username Password. Click on the "Course Catalog" tab. Enter one select the deployment country location from one of the below courses. Enter in the course number search box. Click the "Enroll" button. Click the "My Training" tab. Click the "Launch" button. Complete Training. Print certificate

J30-P-US1201 West Africa, J30-P-US850 Horn of Africa, J30-P-US851 Northern Africa 1

## Computer Based training (CBT) Task List 1 **EUCOM AOR ADDITIONAL REQUIREMENTS**

**EUCOM Culture Awareness Requirement** 

1

Click link – Login using Common Access Card – Scroll down website page to Training For Operations and find TRADOC Culture Center (TCC) and select - when TRADOC Culture Page opens select RAF Culture Awareness - When the page opens 1 read instructions then select EUCOM - then select the area deploying to

#### Computer Based training (CBT) Task List 1 PACOM AOR ADDITIONAL REQUIREMENTS

**NO ADDITIONAL REQUIREMENTS** 

### Computer Based training (CBT) Task List 1 NORTHCOM AOR ADDITIONAL REQUIREMENTS

**NO ADDITIONAL REQUIREMENTS** 

## Computer Based training (CBT) Task List 1 SINAI AOR ADDITIONAL REQUIREMENTS

### Armed Personnel Only: Introduction To Non-Lethal Weapons

Log into JKO: https://jkodirect.jten.mil/ with your DOD CAC or Username Password. Click on the "Course Catalog" tab. Enter "J3OP-US1236" in the course number search box. Click the "Enroll" button. Click the "My Training" tab. Click the "Launch" button. Complete Training. Print certificate

Theater Specific Individual Readiness Training (TSIRT) Requirements